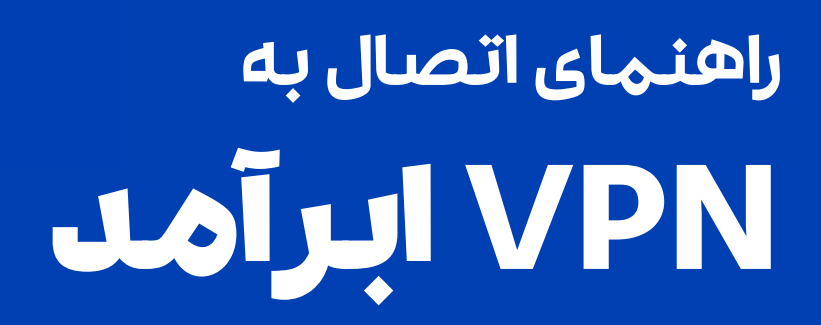

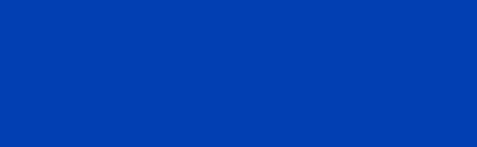

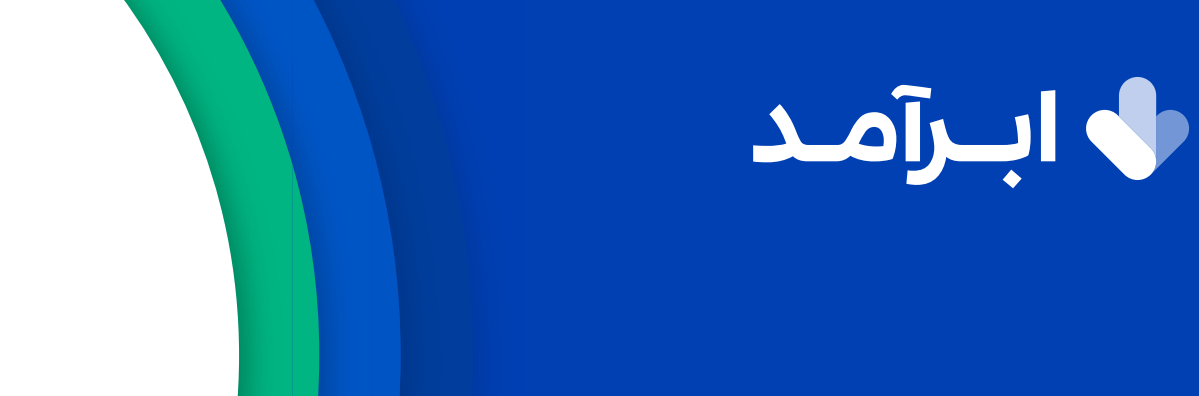

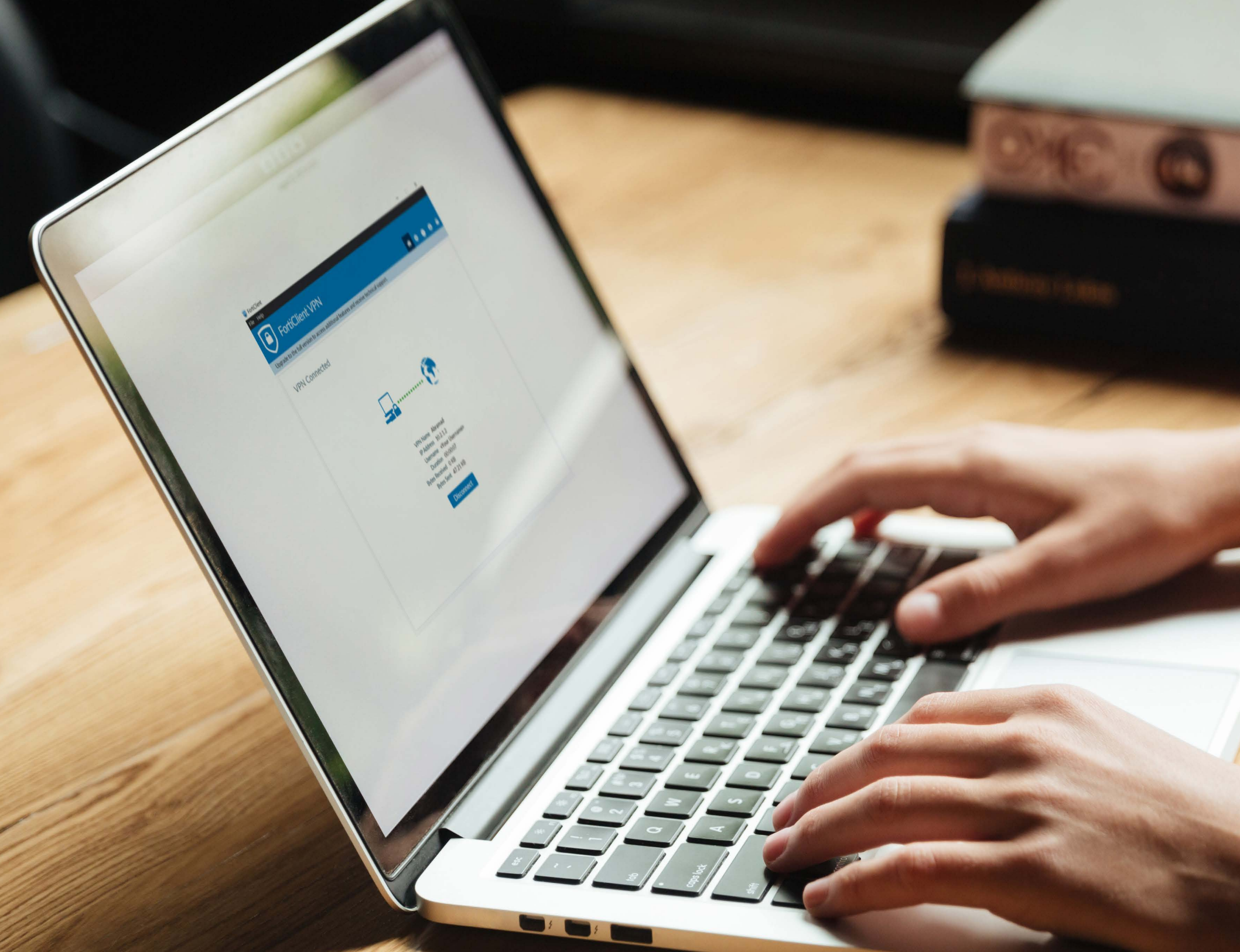

All Rights Reserved | 2025 © این سند راهنها متعلق به شرکت ابرآمد است و هیچکس بدون اجازه کتبی حق انتشار، کپیبرداری و افشای آن را ندارد. ۱. از لینک زیر فایل نصب برنامه اتصال به VPN را متناسب با سیستم عامل ویندوز دانلود کنید:

**Proticlient for Windows** 

در صورت استفاده از سیستم عامل های لینوکس و MacOS از لینک زیر استفاده و برنامه FortiClient VPN را دانلود کنید:

Attps://www.fortinet.com/support/product-downloads

۲. فایل دانلود شده را اجرا کنید و مراحل نصب را به شرح زیر پیش ببرید.

۳. در پنجره باز شده تیک گزینه Yes, I have read and accept را بزنید و بر روی دکهه Next کلیک کنید.

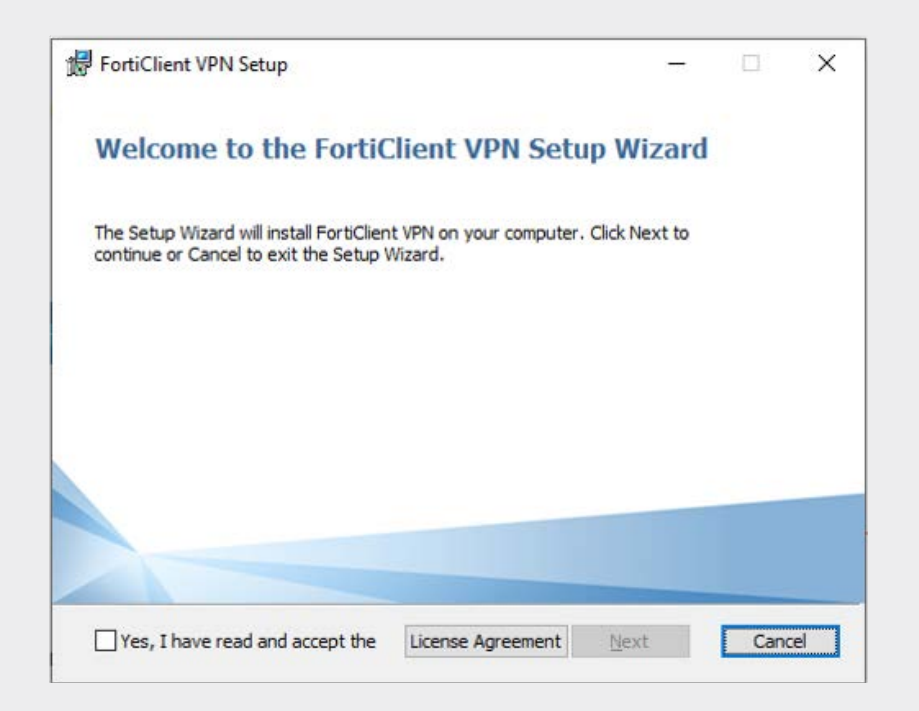

۴. در پنجره بعدی مسیر نصب را انتخاب نموده و سپس بر روی Next کلیک کنید.

| FortiClient VPN Setup                            |                    |              |     | >   |
|--------------------------------------------------|--------------------|--------------|-----|-----|
| Destination Folder                               |                    |              |     |     |
| Click Next to install to the default folder or i | dick Change to cho | ose another. |     |     |
| Install FortiClient VPN to:                      |                    |              |     |     |
|                                                  |                    |              |     |     |
| C:\Program Files\Fortinet\FortiClient\           |                    |              |     | 1   |
| Change                                           |                    |              |     |     |
|                                                  |                    |              |     |     |
|                                                  |                    |              |     |     |
|                                                  |                    |              |     |     |
|                                                  |                    |              |     |     |
|                                                  |                    |              |     |     |
|                                                  | -                  |              | 1   |     |
|                                                  | Back               | Next         | Can | cel |

۵. در پنجره بعدی بر روی دکهه Install کلیک کنید.

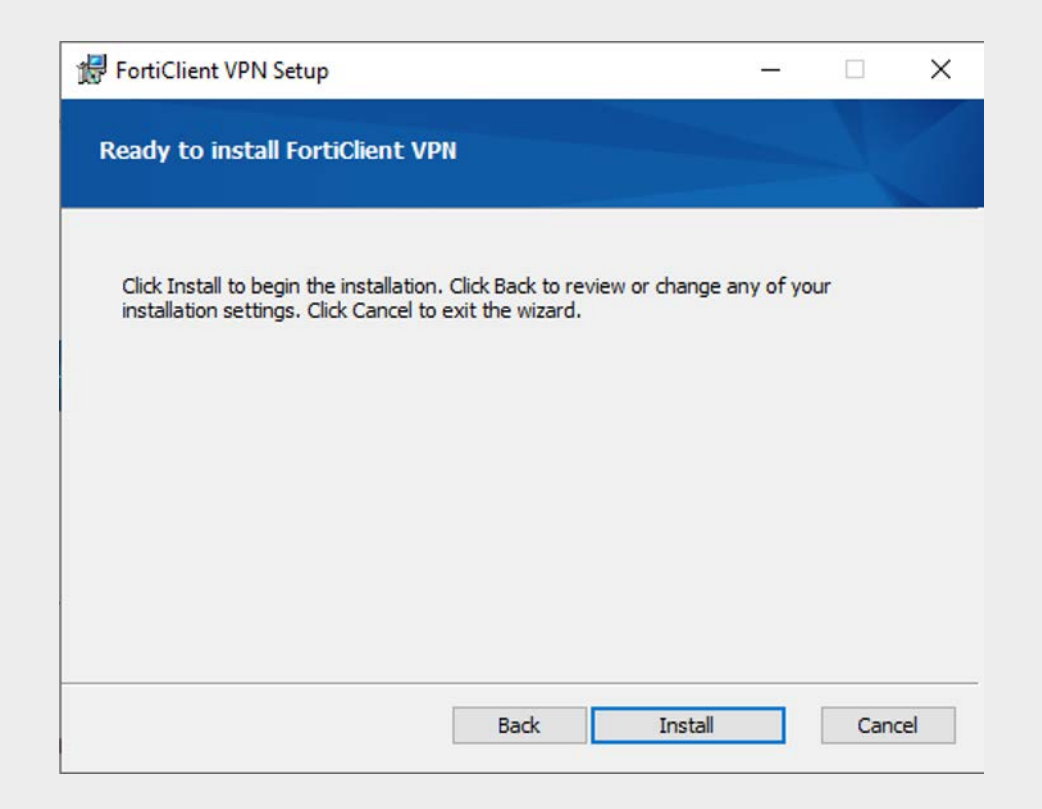

۰. منتظر بهانید تا فرآیند نصب به پایان برسد. سپس بر روی دکهه Finish کلیک کنید.

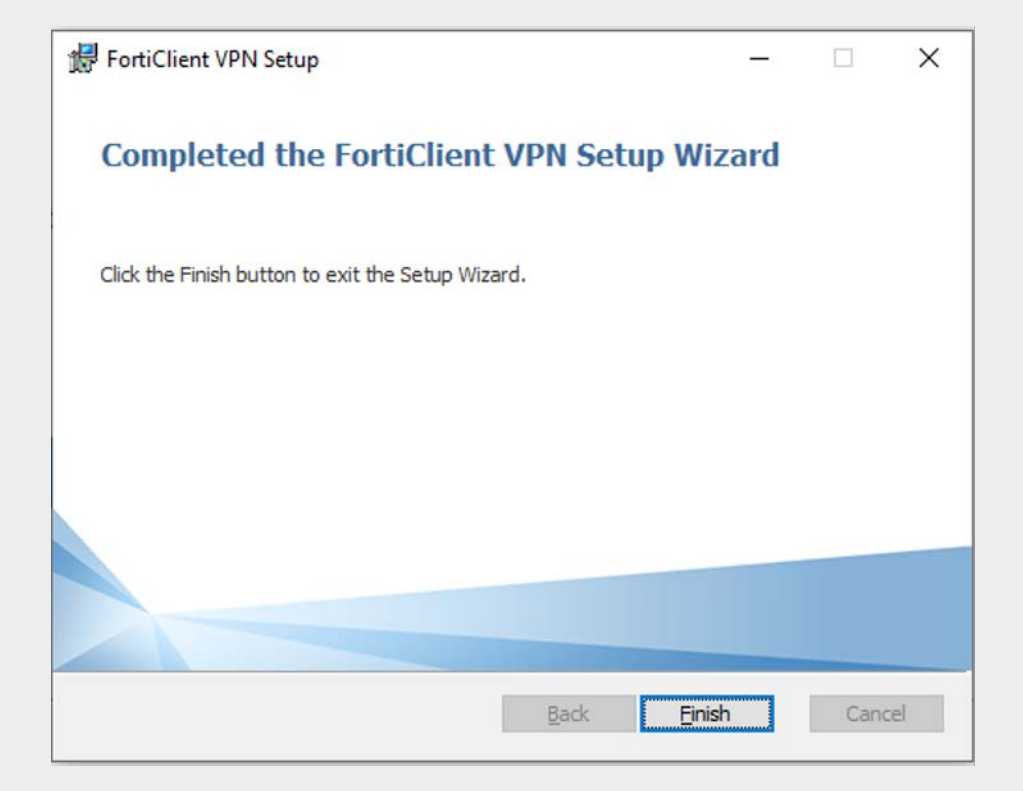

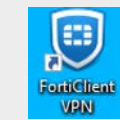

۰. بر روی آیکن برنامه روی دسکتاپ کلیک کنید تا برنامه اجرا شود.

۴ راهنهای اتصال به VPN ابرآمد

۸. مطابق تصویر تیک گزینه l acknowledge را بزنید و سپس روی دکمه l accept کلیک کنید.

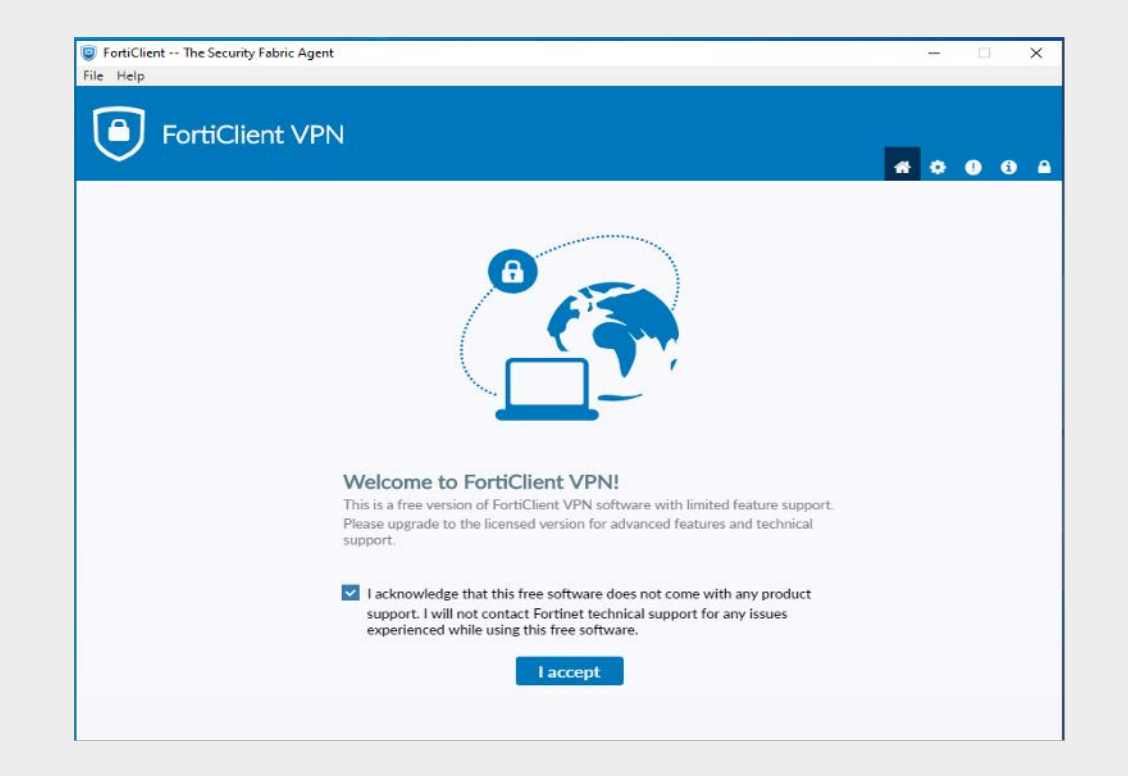

۹. بر روی گزینه Configure VPN کلیک کنید.

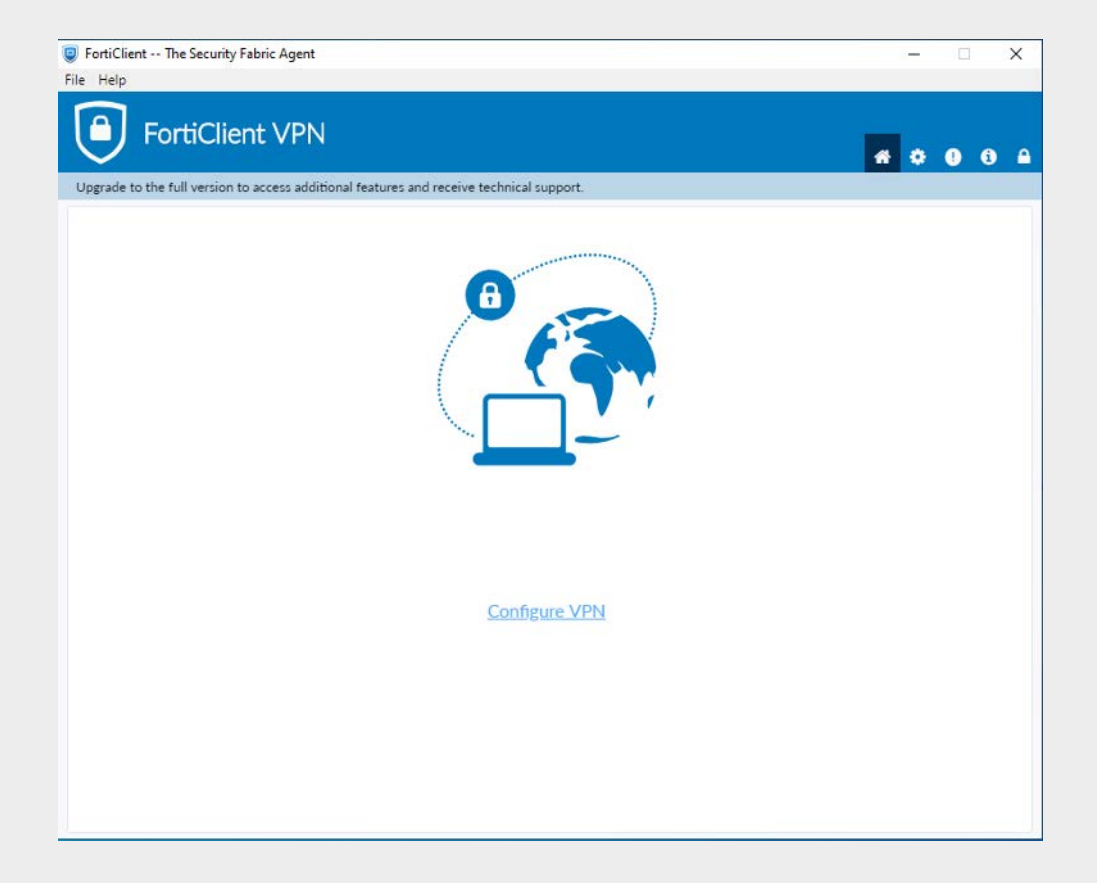

۱۰. در پنجره جدید، موارد را با اطلاعات زیر مانند تصویر بعد تکمیل نهایید و در نهایت بر روی Save کلیک کنید.

- VPN: SSL-VPN
- Connection Name: Abramad
- Remote Gateway: remote.abramad.com
- Customize Port: 1044

توجه داشته باشید که قسمت Username قبلاً توسط تیم پشتیبانی برای شما ارسال شده است و برای هر کاربر یکتا میباشد.

در صورتی که نیاز به کابران بیشتری در خصوص استفاده از سرور دارید، درخواست خود را طی تیکت برای تیم ساپورت ابرآمد ارجاع نهایید.

| FortiClient The Security Fabric Agent                     |                                            |   | - |   | ×   |
|-----------------------------------------------------------|--------------------------------------------|---|---|---|-----|
| File Help                                                 |                                            |   |   |   |     |
| FortiClient VPN                                           |                                            |   | ٠ | 9 | B A |
| Opgrade to the full version to access additional features | and receive technical support.             |   |   |   |     |
| New VPN Con                                               | nection                                    |   |   |   |     |
| VPN                                                       | SSL-VPN IPsec VPN XML                      |   |   |   |     |
| Connection Name                                           | Abramad                                    |   |   |   |     |
| Description                                               |                                            |   |   |   |     |
| Remote Gateway                                            | remote.abramad.com                         | ¢ |   |   |     |
|                                                           | Customize port 1044                        |   |   |   |     |
|                                                           | Enable Single Sign On (SSO) for VPN Tunnel |   |   |   |     |
| Client Certificate                                        | None •                                     |   |   |   |     |
| Authentication                                            | Prompt on login Save login                 |   |   |   |     |
| Username                                                  | username                                   |   |   |   |     |
|                                                           | Do not Warn Invalid Server Certificate     |   |   |   |     |
|                                                           |                                            |   |   |   |     |
|                                                           | Cancel Save                                |   |   |   |     |
|                                                           |                                            |   |   |   |     |
|                                                           |                                            |   |   |   |     |
|                                                           |                                            |   |   |   |     |
|                                                           |                                            |   |   |   |     |
|                                                           |                                            |   |   |   |     |

۱۱. در پنجره باز شده پسورد را وارد نموده و بر روی Connect کلیک نمایید.

| FortiClient VPN                                              |                             | -        |
|--------------------------------------------------------------|-----------------------------|----------|
| Ungrade to the full version to access additional features an | d receive technical support | * \$ 0 8 |
| VPN Name<br>Username<br>Password                             | Abramad   username          |          |

۱۲. در صورتی که بهطور موفقیت آمیز متصل شوید، پنجره زیر نهایان می شود.

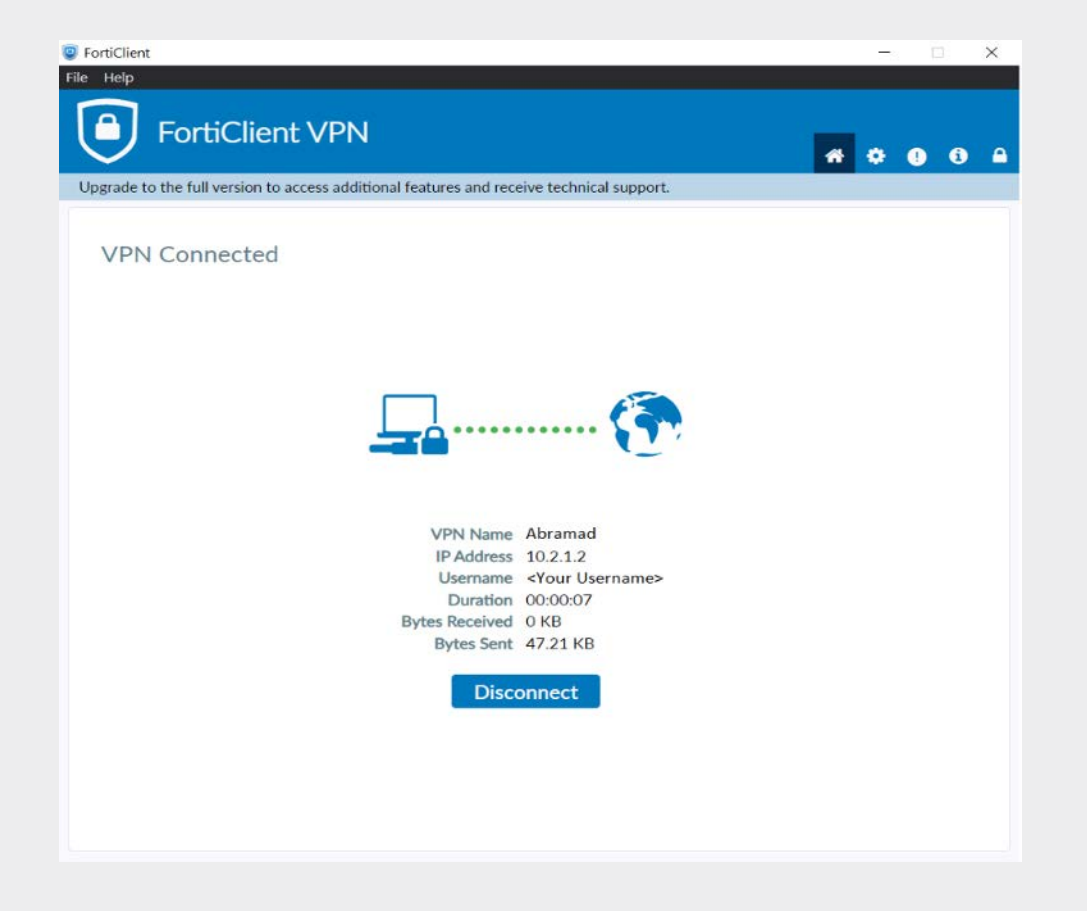

بعد از اتصال به VPN میتوانید به IP سرور مورد نظر در ابرآمد ریموت بزنید. برای اتصال به سرورهای ویندوزی RDP و سرورهای لینوکسی SSH میزنید.

لازم به ذکر است که پسورد کاربری شها هر ۱۸۰ روز یکبار، منقضی شده و لازم است تا پسورد جدیدی تنظیم گردد. چنانچه پـس از گذشــت ایــن زمــان بــا خطــای Permission Denied-455 مواجــه شــدید، جهت تغییر پسورد خود به سامانه selfservice.abramad.com مراجعـه نهاییـد و از گزینـه Forgot Password بـرای تغییـر پسـوردتان اسـتفاده نهاییـد.

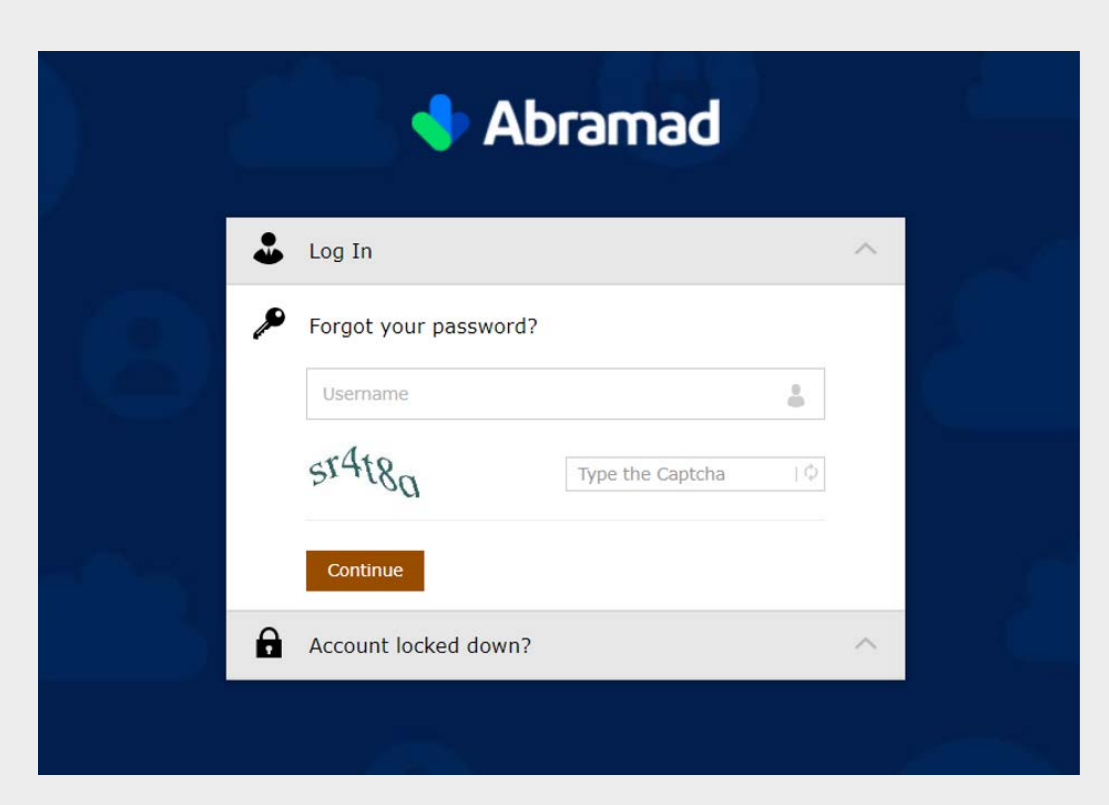

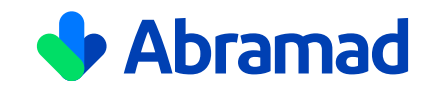

شرکت توسعه زیرساختهای فناورانه ابرآمد تهران، میدان ونک، خیابان ونک شرقی، پلاک ۲۵ کدپستی: ۱۹۹۴ ۶۱۸۹۱ تلفن: ۵۹۹۸ ۳۹۸ - ۲۱ ۵ تلفن فروش: ۸۳۳۸۲۹۰۱ - ۲۱ ۵ پست الکترونیک: info@abramad.com